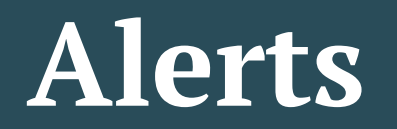

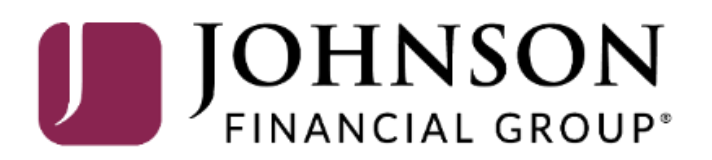

| JOHNSON<br>FINANCIAL GROUP           |                                                                                                    | Welcome, Kyle Kasbohm<br>Last login 09/03/2020 at 10:17 AM |
|--------------------------------------|----------------------------------------------------------------------------------------------------|------------------------------------------------------------|
| Click an account tile to view detail | nd transaction history.                                                                                                    | ×                                                          |
| 分 Home                               | Home                                                                                                    | Transfer Money Now >                                       |
| 9 Message Center                     | Home                                                                                                    |                                                            |
| Transactions                         | ACCOUNTS 🖉                                                                                                    | ^                                                          |
| 🗒 Cash Management                    | Current: \$1,348,173.99 ③                                                                                                    |                                                            |
| Transfers                            | JCDC **8655 ATM SURCHARGE EXF<br>Available Balance \$4,966.00 Available Balance<br>Current Balance \$4,966.00 Current Balance | PENSE **8898 :<br>\$10,016.94                              |
| O Locations                          |                                                                                                    |                                                            |
| Reports                              | COMMERCIAL CHECKING **7245 COMMERCIAL HYBRID                                                                                  | D **7311                                                   |
| Account Services                     | Available Balance \$2,952.82 Available Balance<br>Current Balance \$2,952.82 Current Balance                                  | \$15,957.39<br>\$15,957.39                                 |
| (?) Help                             |                                                                                                    | **7150                                                     |
| දිාුි Settings                       | Available Balance \$4,872.42 Available Balance Current Balance \$4,872.42 Current Balance                                     | \$5,297.31 You setup Alerts under the                      |
| Home Page Preferences                |                                                                                                    | Services menu.                                             |
| Account Preferences                  | NON-PR COMMERC CKG **5537 INSTITUTIONAL MMK<br>Available Balance \$4,864.35 Available Balance                                 | (T **6030<br>\$9,996.43                                    |
| Security Preferences                 | Current Balance \$4,864.35 Current Balance                                                                                    | \$9,996.43                                                 |
| Alerts                               | OFFICIAL CHECKS **4572 NON PR COM CKG W                                                                                       | //INT **1995                                               |
| Mobile Authorizations                | Available Balance     \$10,007.90     Available Balance       Current Balance     \$10,007.90     Current Balance             | <b>\$4,836.45</b><br>\$4,836.45                            |
| Address Change                       |                                                                                                    | · · · · · · · · · · · · · · · ·                            |
| Statement Delivery                   | WHOLESALE MMKT (FINA **6454<br>Available Balance<br>Current Balance<br>\$5,103.29<br>Current Balance                          | 300200 ÷<br>\$750,000.00                                   |
| User Roles                           |                                                                                                    |                                                            |
| Company Policy                       | RLC VARIABLE 200200<br>Current Balance \$500,000.00 Available Balance                                                         | VIMKT **6356 \$ \$4,466.30                                 |
| Users                                | Current Balance                                                                                                    | \$4,466.30                                                 |

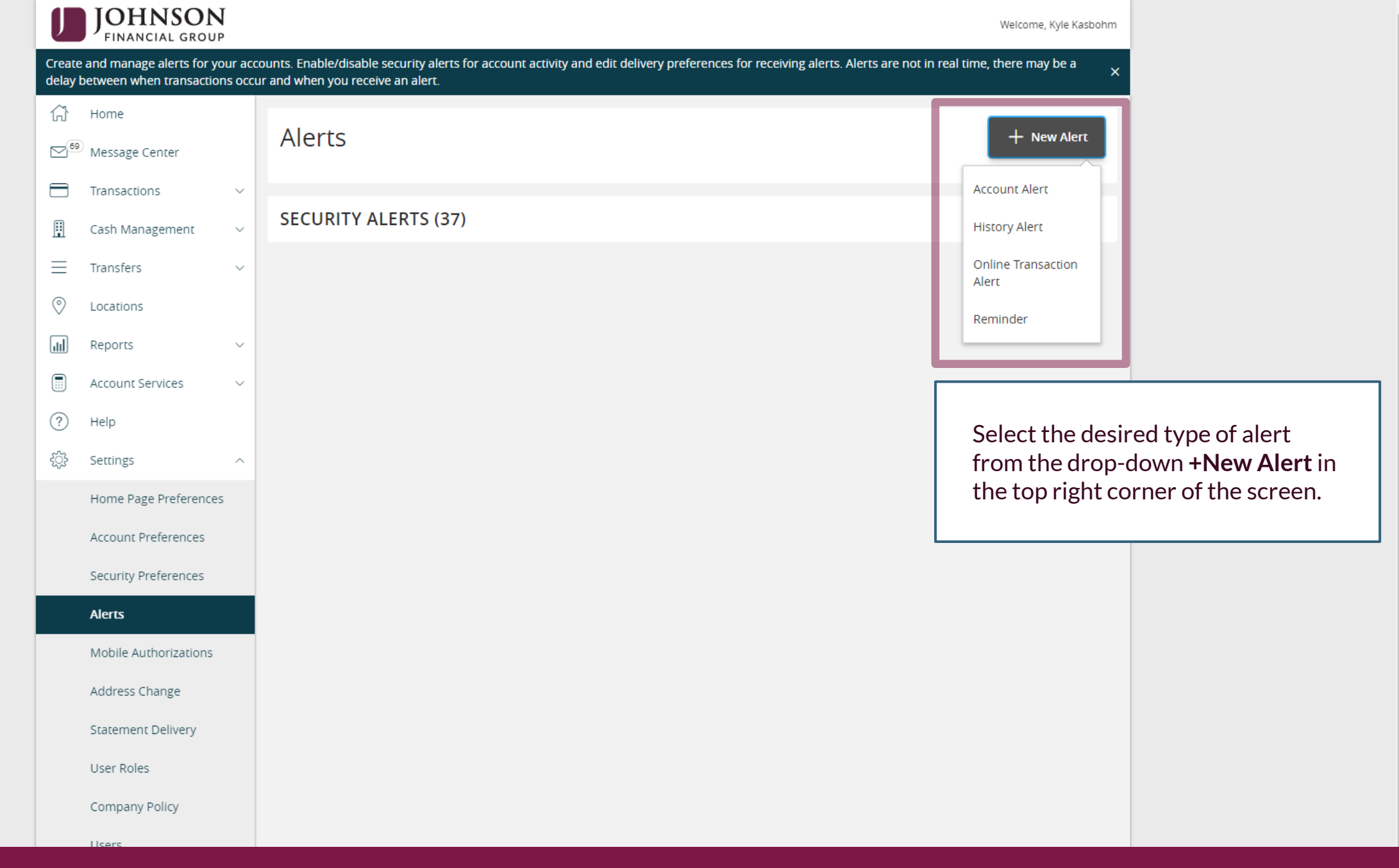

| U   | JOHNSON<br>FINANCIAL GROUP    |                  |                                                             |                  |                | Welcome, Kyle Kasbohm     |                       |
|-----|-------------------------------|------------------|-------------------------------------------------------------|------------------|----------------|---------------------------|-----------------------|
| ŵ   | Home                          | < Back to Alerts |                                                             |                  |                |                           |                       |
|     | Message Center                |                  | Norma Alexandra Alexandra                                   |                  |                |                           |                       |
| 8   | Transactions ~                |                  | New Account Alert                                           |                  |                |                           |                       |
| ₿   | Cash Management $~~$ $\sim$   |                  |                                                             |                  |                | _                         |                       |
| =   | Transfers v                   | A                | Account                                                     |                  |                |                           |                       |
| 0   | Locations                     |                  |                                                             |                  | ~              |                           |                       |
| ш   | Reports ~                     | F<br>A           | Please select an account to see available fields.<br>Amount |                  |                | _                         |                       |
|     | Account Services $\checkmark$ | [                | More Than Less Than Exactly                                 |                  |                |                           |                       |
| ?   | Help                          |                  | \$                                                          |                  | مم             |                           |                       |
| ्रि | Settings ^                    |                  |                                                             |                  |                |                           |                       |
|     | Home Page Preferences         | , F              | Alert Delivery Method                                       |                  |                | Account Alerts            | will notity you if an |
|     | Account Preferences           |                  | Email Voice                                                 | SMS Text Message | Secure Message | start, <b>select an</b> a | account.              |
|     | Security Preferences          |                  |                                                             |                  |                |                           |                       |
|     | Alerts                        |                  |                                                             |                  |                |                           |                       |
|     | Mobile Authorizations         |                  | Go back                                                     | Create           | Alert          |                           |                       |
|     | Address Change                |                  |                                                             |                  |                |                           |                       |
|     | Statement Delivery            |                  |                                                             |                  |                |                           |                       |
|     | User Roles                    |                  |                                                             |                  |                |                           |                       |
|     | Company Policy                |                  |                                                             |                  |                |                           |                       |
|     | Users                         |                  |                                                             |                  |                |                           |                       |
|     | Accessibility                 |                  |                                                             |                  |                |                           |                       |

| J               | JOHNSON<br>FINANCIAL GROUP |        |                  |                                                  | Welcome, Kyle Kasbohm |                  |
|-----------------|----------------------------|--------|------------------|--------------------------------------------------|-----------------------|------------------|
| â               | Home                       |        | < Back to Alerts |                                                  |                       |                  |
| ⊠ <sup>69</sup> | Message Center             |        |                  | New Account Alert                                |                       |                  |
|                 | Transactions               | $\sim$ |                  |                                                  |                       |                  |
| ₿               | Cash Management            | $\sim$ |                  | Account                                          |                       |                  |
| $\equiv$        | Transfers                  | $\sim$ |                  | COMMERCIAL CHECKING ****7245 \$2,952.82          |                       |                  |
| 0               | Locations                  |        | _                |                                                  |                       |                  |
| ш               | Reports                    | $\sim$ | Г                | Account balance type                             |                       |                  |
|                 | Account Services           | $\sim$ |                  |                                                  |                       |                  |
| ?               | Help                       |        |                  | Available Balance                                |                       |                  |
| ्रि             | Settings                   | ^      |                  | Current Balance                                  |                       |                  |
|                 | Home Page Preferences      |        |                  | Year-to-date interest amount                     |                       |                  |
|                 | Account Preferences        |        |                  | Alert Delivery Method                            | _                     |                  |
|                 | Security Preferences       |        |                  | Email Voice SMS Text Message Secure Message Only |                       |                  |
|                 | Alerts                     |        |                  |                                                  |                       |                  |
|                 | Mobile Authorizations      |        |                  |                                                  |                       |                  |
|                 | Address Change             |        |                  |                                                  | Select a field        | the alert should |
|                 | Statement Delivery         |        |                  | Go back Create Alert                             |                       |                  |
|                 | User Roles                 |        |                  | L                                                |                       |                  |
|                 | Company Policy             |        |                  |                                                  |                       |                  |
|                 | Users                      |        |                  |                                                  |                       |                  |
|                 | Accessibility              |        |                  |                                                  |                       |                  |

| J               | JOHNSON<br>FINANCIAL GROUP        |   |                  |                                                 |             |                     | Welcome, Kyle Kasbohm    |                            |
|-----------------|-----------------------------------|---|------------------|-------------------------------------------------|-------------|---------------------|--------------------------|----------------------------|
| â               | Home                              |   | < Back to Alerts |                                                 |             |                     |                          |                            |
| ≤ <sup>69</sup> | Message Center                    |   |                  | New Account Alert                               |             |                     |                          |                            |
|                 | Transactions<br>Cash Management   | ~ |                  |                                                 |             |                     |                          |                            |
| =               | Transfers                         | ~ |                  | Account COMMERCIAL CHECKING ****7245 \$2,952.82 |             | $\sim$              |                          |                            |
| ©<br>الل        | Locations                         | ~ |                  | Account balance type                            |             |                     |                          |                            |
|                 | Account Services                  | ~ |                  | Current Balance                                 |             | $\sim$              |                          |                            |
| ?               | Help                              |   |                  | Amount More Than Less Than Exactly              |             |                     |                          |                            |
| ऱ्              | Settings<br>Home Page Preferences | ^ |                  | \$                                              |             | 5,000.00            |                          |                            |
|                 | Account Preferences               |   |                  | Alert Delivery Method                           |             |                     |                          |                            |
|                 | Security Preferences              |   |                  | Email Voice SMS T                               | ext Message | Secure Message Only | Coloct                   | ah auitauial               |
|                 | Mobile Authorizations             |   |                  |                                                 |             |                     | Select a sear<br>amount. | c <b>n criteria</b> and an |
|                 | Address Change                    |   |                  | Go back                                         | Create      | Alert               |                          |                            |
|                 | Statement Delivery                |   |                  |                                                 |             |                     |                          |                            |
|                 | Company Policy                    |   |                  |                                                 |             |                     |                          |                            |
|                 | Users                             |   |                  |                                                 |             |                     |                          |                            |
|                 | Accessibility                     |   |                  |                                                 |             |                     |                          |                            |

|               | JOHNSON<br>FINANCIAL GROUP |                  |                                             | Welcome, Kyle Kasbohm     |
|---------------|----------------------------|------------------|---------------------------------------------|---------------------------|
| 分             | Home                       | < Back to Alerts |                                             |                           |
| <sup>69</sup> | Message Center             |                  |                                             |                           |
|               | Transactions ~             |                  | New Account Alert                           |                           |
|               | Cash Management $\sim$     |                  | Account                                     |                           |
| $\equiv$      | Transfers ~                |                  | COMMERCIAL CHECKING ****7245 \$2,952.82     |                           |
| $\bigcirc$    | Locations                  |                  |                                             |                           |
| III           | Reports ~                  |                  | Account balance type                        |                           |
|               | Account Services <         |                  | Current Balance                             | Select a delivery method. |
| ?             | Help                       |                  | Amount                                      |                           |
| <u>ين</u>     | Settings ^                 |                  | More Than Exactly                           |                           |
|               | Home Page Preferences      |                  | \$ 5,000                                    | 0.00                      |
|               | Account Preferences        |                  | Alert Delivery Method                       |                           |
|               | Security Preferences       |                  | Email Voice SMS Text Message Secure Message | Only                      |
|               | Alerts                     |                  |                                             |                           |
|               | Mobile Authorizations      |                  |                                             |                           |
|               | Address Change             |                  |                                             |                           |
|               | Statement Delivery         |                  | Go back Create Alert                        |                           |
|               | User Roles                 |                  |                                             |                           |
|               | Company Policy             |                  |                                             |                           |
|               | Users                      |                  |                                             |                           |
|               | Accessibility              |                  |                                             |                           |

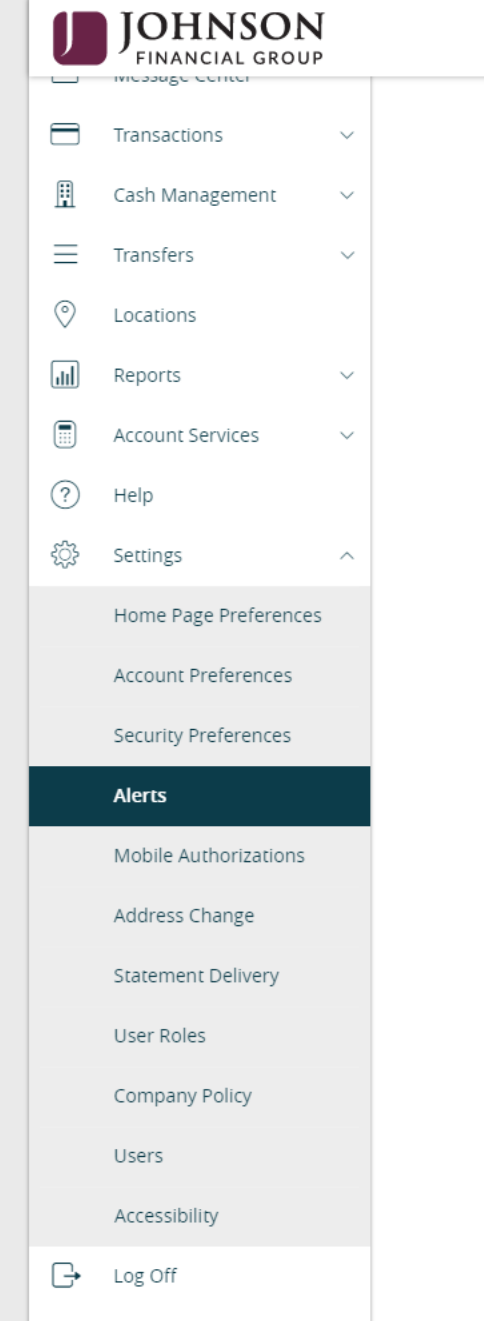

| COMMERCIAL CHECKING ****7245 \$2,952.                | 82               | $\sim$           |                                 |                                           |
|------------------------------------------------------|------------------|------------------|---------------------------------|-------------------------------------------|
| Account balance type                                 |                  |                  |                                 |                                           |
| Current Balance                                      |                  | $\sim$           |                                 |                                           |
| Amount                                               |                  |                  |                                 |                                           |
| More Than Less Than Exa                              | ctly             |                  |                                 |                                           |
| \$                                                   |                  | 5,000            | 1                               |                                           |
| Alert Delivery Method                                | SMS Text Message | Secure Message ( | You will have to and Conditions | o agree to <b>Terms</b><br>for SMS alerts |
| Email Voice                                          |                  |                  |                                 |                                           |
| Country                                              |                  |                  |                                 |                                           |
| Country United States                                |                  |                  | ]                               |                                           |
| Country United States SMS Text Number                |                  | · · · ·          | ]                               |                                           |
| Country United States SMS Text Number (262) 555-5555 |                  | · · · ·          |                                 |                                           |

Welcome, Kyle Kasbohm

٠

| U         | JOHNSON<br>FINANCIAL GROUP |           |                                     | Welcome, Kyle Kasbohm |                       |
|-----------|----------------------------|-----------|-------------------------------------|-----------------------|-----------------------|
| ŵ         | Home                       | < Back to | ×                                   |                       |                       |
| 69        | Message Center             |           | (i)                                 |                       |                       |
|           | Transactions               | ~         |                                     |                       |                       |
| ≞         | Cash Management            | ~         | SMS Ierms and Conditions            |                       |                       |
| ≡         | Transfers                  | ~         | apply.                              |                       |                       |
| $\odot$   | Locations                  |           |                                     |                       |                       |
| III       | Reports                    | ~         | Close                               |                       |                       |
|           | Account Services           | ~         |                                     |                       |                       |
| ?         | Help                       |           | Amount                              |                       |                       |
| <u>نې</u> | Settings                   | ^         | More Than Less Than Exactly         |                       |                       |
|           | Home Page Preferences      | s         | S                                   | 5,00 You will have to | agree to <b>Terms</b> |
|           | Account Preferences        |           | Alert Delivery Method               | and Conditions        | for SMS alerts        |
|           | Security Preferences       |           | Email Voice SMS Text Message Secure | e Message Only        |                       |
|           | Alerts                     |           |                                     |                       |                       |
|           | Mobile Authorizations      |           | Country                             |                       |                       |
|           | Address Change             |           | United States                       | $\sim$                |                       |
|           | Statement Delivery         |           |                                     |                       |                       |
|           | User Roles                 |           | SMS Text Number                     |                       |                       |
|           | Company Policy             |           | (262) 555-5555                      |                       |                       |
|           | Users                      |           |                                     |                       |                       |
|           | Accessibility              |           | Agree To Terms                      |                       |                       |

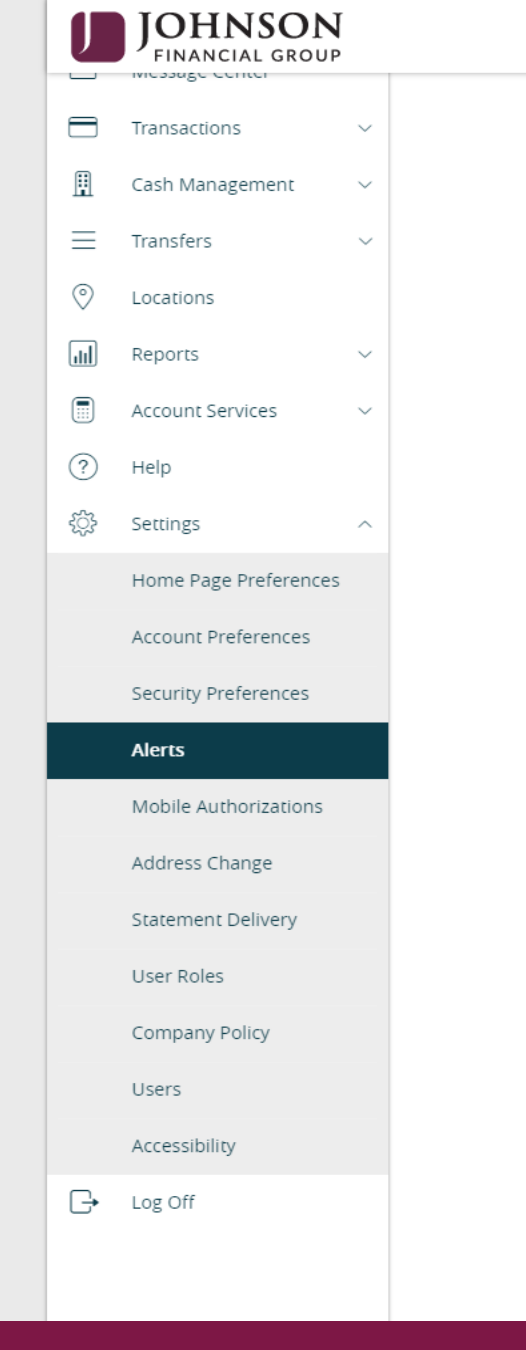

| New Account Alert                                                   |                             |
|---------------------------------------------------------------------|-----------------------------|
| Account                                                             |                             |
| COMMERCIAL CHECKING ****7245 \$2,952.82                             |                             |
| Account balance type                                                |                             |
| Current Balance                                                     |                             |
| Amount                                                              |                             |
| More Than Exactly                                                   |                             |
| \$ 5,000.00                                                         |                             |
| Alert Delivery Method Email Voice SMS Text Message Secure Message C | Click <b>Create Alert</b> . |
| United States                                                       |                             |
| SMS Text Number                                                     |                             |
| (262) 555-5555                                                      |                             |
| Agree To Terms<br>Terms and Conditions                              |                             |
| Go back Create Alert                                                |                             |

Welcome, Kyle Kasbohm

For additional assistance, please call 888.769.3796 or email tmsupport@johnsonfinancialgroup.com.

٠

|                                                                                                    | Welcome, Kyle Kasbohm                                                      |
|----------------------------------------------------------------------------------------------------|----------------------------------------------------------------------------|
| Create and manage alerts for your accounts. Enable/disable security alerts for account activity and edit delivery preferences for receiving al delay between when transactions occur and when you receive an alert. | lerts. Alerts are not in real time, there may be a $	imes$                 |
| Home<br>Message Center                                                                                                    | + New Alert                                                                |
| Transactions     ~       Image: Cash Management     ~   ACCOUNT ALERTS (1)                                                                                                    | ^                                                                          |
| Transfers When my Current Balance is less than \$5,000.00, send me an SMS text message (262555555) COMMERCIAL CHECKING ****7745                                                                                     |                                                                            |
| Reports COMMERCIAL CHECKING - MANY245                                                                                                    |                                                                            |
| <ul> <li>Account Services</li> <li>SECURITY ALERTS (37)</li> <li>Help</li> </ul>                                                                                                    |                                                                            |
| Image Dage Preferences     Alert me when an address is changed.                                                                                                    | You can turn the alert <b>on</b> or <b>off</b><br>with the <b>slider</b> . |
| Account Preferences Alert me when an outgoing ACH transaction is created.                                                                                                    |                                                                            |
| Security Preferences Alert me when a recipient is added.                                                                                                    |                                                                            |
| Mobile Authorizations Alert me when a wire transfer is created.                                                                                                    |                                                                            |
| Address Change     Alert me when an international wire transfer is created.       Statement Delivery                                                                                                    |                                                                            |
| User Roles Alert me when an external transfer is authorized.                                                                                                    |                                                                            |
| Company Policy Alert me when a computer/browser is successfully registered.                                                                                                    |                                                                            |

| U   | JOHNSON<br>FINANCIAL GROUP  |                  |                                      |                  |                  | Welcome, Kyle Kasbohm   |                   |
|-----|-----------------------------|------------------|--------------------------------------|------------------|------------------|-------------------------|-------------------|
| ŵ   | Home                        | < Back to Alerts |                                      |                  |                  |                         |                   |
|     | Message Center              |                  | New History Alert                    |                  |                  |                         |                   |
|     | Transactions ~              |                  | ,                                    |                  |                  |                         |                   |
| ₿   | Cash Management $~~$ $\sim$ |                  | Transaction Type                     |                  |                  | _                       |                   |
| =   | Transfers $\lor$            |                  | Debit Transaction Credit Transaction | Check Number     | Description      |                         |                   |
| 0   | Locations                   |                  |                                      |                  |                  |                         |                   |
| JII | Reports ~                   |                  | Amount                               |                  |                  |                         |                   |
|     | Account Services $~~$ $~~$  |                  | More Than Less Than Exactly          |                  |                  |                         |                   |
| ?   | Help                        |                  | \$                                   |                  | ٢                |                         |                   |
| ्रि | Settings ^                  |                  | Account                              |                  |                  | History Alerts <b>v</b> | work in the same  |
|     | Home Page Preferences       |                  | Account                              |                  |                  | way, but let you        | choose the        |
|     | Account Preferences         |                  | Alart Daliyary Mathed                |                  |                  | for                     | e you are looking |
|     | Security Preferences        |                  |                                      |                  |                  |                         |                   |
|     | Alerts                      |                  | Email Voice                          | SMS Text Message | Secure Message O | nly                     |                   |
|     | Mobile Authorizations       |                  |                                      |                  |                  |                         |                   |
|     | Address Change              |                  |                                      |                  |                  |                         |                   |
|     | Statement Delivery          |                  | Go back                              | Create /         | Alert            |                         |                   |
|     | User Roles                  |                  |                                      |                  |                  |                         |                   |
|     | Company Policy              |                  |                                      |                  |                  |                         |                   |
|     | Users                       |                  |                                      |                  |                  |                         |                   |
|     | Accessibility               |                  |                                      |                  |                  |                         |                   |

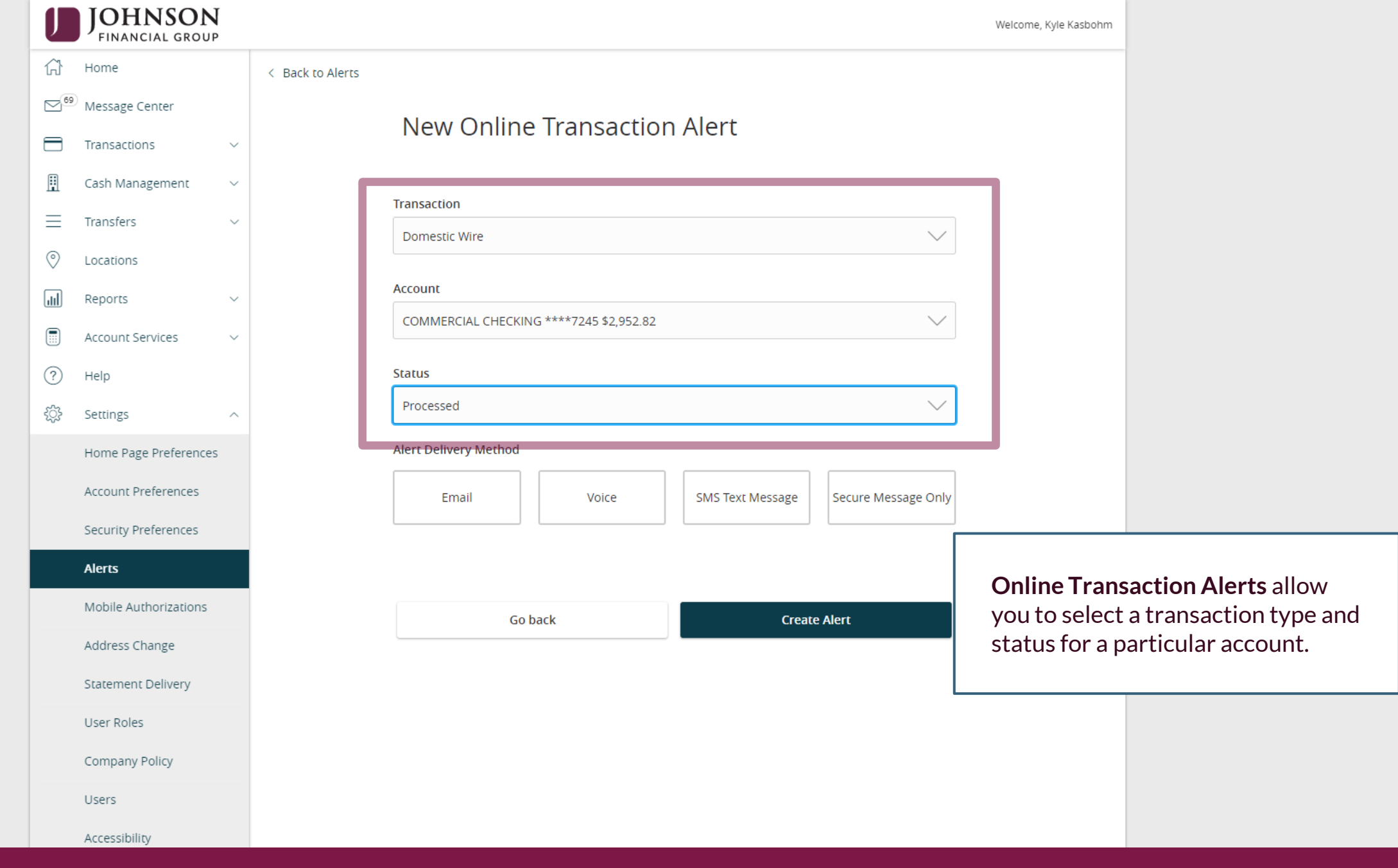

|                        | JOHNSON<br>FINANCIAL GROUP |        |                  |
|------------------------|----------------------------|--------|------------------|
| ŵ                      | Home                       |        | < Back to Alerts |
| <b>⊡</b> <sup>69</sup> | Message Center             |        |                  |
|                        | Transactions               | $\sim$ |                  |
| ▦                      | Cash Management            | $\sim$ |                  |
| $\equiv$               | Transfers                  | $\sim$ |                  |
| $\bigcirc$             | Locations                  |        |                  |
|                        | Reports                    | ~      |                  |
|                        | Account Services           | $\sim$ |                  |
| ?                      | Help                       |        |                  |
| ţ                      | Settings                   | ^      |                  |
|                        | Home Page Preferences      |        |                  |
|                        | Account Preferences        |        |                  |
|                        | Security Preferences       |        |                  |
|                        | Alerts                     |        |                  |
|                        | Mobile Authorizations      |        |                  |
|                        | Address Change             |        |                  |
|                        | Statement Delivery         |        |                  |
|                        | User Roles                 |        |                  |
|                        | Company Policy             |        |                  |
|                        | Users                      |        |                  |
|                        | Accessibility              |        |                  |

| Event                 |                               |           |                   |                                   |
|-----------------------|-------------------------------|-----------|-------------------|-----------------------------------|
| Birthday              |                               | $\sim$    |                   |                                   |
| Select a date         |                               |           |                   |                                   |
| 11/18/2020            |                               | _0_0<br>∰ |                   |                                   |
| Recurs Every Year     |                               |           |                   |                                   |
| Message               |                               |           |                   |                                   |
| Mickey's Birthday     |                               |           |                   |                                   |
| Alert Delivery Method |                               |           |                   |                                   |
| Email Voice           | SMS Text Message Secure Messa | age Only  |                   |                                   |
| Email Address         |                               |           |                   |                                   |
| email@email.com       |                               |           | Reminders allow   | you to setup                      |
|                       |                               |           | variety of events | you about a<br>s unrelated to any |

| J          | JOHNSON<br>FINANCIAL GROUP                   |                                                                  | Welcome, Kyle Kasbohm |                      |
|------------|----------------------------------------------|------------------------------------------------------------------|-----------------------|----------------------|
| ≡          | Transfers $\lor$                             | SECURITY ALERTS (37)                                             | ~                     |                      |
| 0          | Locations                                    | Edit Delivery Preferences                                        |                       |                      |
| <u>III</u> | Reports $\checkmark$                         | Alert me when an address is changed.                             | 8                     |                      |
|            | Account Services $\sim$                      |                                                                  |                       |                      |
| ?          | Help                                         | Alert me when an outgoing ACH transaction is created.            |                       |                      |
| ŝ          | Settings ^                                   | Alert me when a recipient is added.                              |                       |                      |
|            | Home Page Preferences<br>Account Preferences | Alert me when a wire transfer is created.                        |                       |                      |
|            | Security Preferences                         | Alert me when an international wire transfer is created.         | Security Alerts       | are listed at the    |
|            | Alerts                                       | Alert me when an external transfer is authorized.                | alerts are clicka     | able and may be      |
|            | Mobile Authorizations                        |                                                                  | turned on or of       | f. The most critical |
|            | Address Change                               | Alert me when a computer/browser is successfully registered.     | alerts are mand       | latory and cannot be |
|            | Statement Delivery                           | Alert me when my password is changed                             | turned off. The       | se alerts are greyed |
|            | User Roles                                   |                                                                  |                       |                      |
|            | Company Policy                               | Alert me when secure access code contact information is changed. |                       |                      |
|            | Users                                        | Alert me when my user ID is changed.                             |                       |                      |
|            | Accessibility                                |                                                                  |                       |                      |
| G          | Log Off                                      | Alert me when a company policy change is approved.               |                       |                      |
|            |                                              | Alert me when my company policy is changed.                      |                       |                      |
|            |                                              | Alert me when a company policy change is declined.               | -0                    |                      |

.

|               | INSON                          |                                                                  | Welcome, Kyle Kasbohm |                   |
|---------------|--------------------------------|------------------------------------------------------------------|-----------------------|-------------------|
| ∃ Transfers   | s v                            | SECURITY ALERTS (37)                                             | ~                     |                   |
| O Location    | S                              | Edit Delivery Preferences                                        |                       |                   |
| Reports       | $\sim$                         | Alert me when an address is changed.                             | 0                     |                   |
| Account       | Services ~                     |                                                                  |                       |                   |
| (?) Help      |                                | Alert me when an outgoing ACH transaction is created.            |                       |                   |
| දිූි Settings | ^                              | Alert me when a recipient is added.                              | •••                   |                   |
| Home Pa       | age Preferences<br>Preferences | Alert me when a wire transfer is created.                        | -0                    |                   |
| Security      | Preferences                    | Alert me when an international wire transfer is created.         |                       |                   |
| Alerts        |                                |                                                                  | Click Edit Dolin      | on Droforoncos to |
| Mobile A      | uthorizations                  |                                                                  | modify how and        | where to receive  |
| Address       | Change                         | Alert me when a computer/browser is successfully registered.     | security alerts.      |                   |
| Stateme       | nt Delivery                    | Alert me when my password is changed.                            |                       |                   |
| User Rol      | es                             |                                                                  |                       |                   |
| Compan        | y Policy                       | Alert me when secure access code contact information is changed. | -0                    |                   |
| Users         |                                | Alert me when my user ID is changed.                             |                       |                   |
| Accessib      | ility                          |                                                                  |                       |                   |
| G → Log Off   |                                | Alert me when a company policy change is approved.               |                       |                   |
|               |                                | Alert me when my company policy is changed.                      | -0                    |                   |
|               |                                | Alert me when a company policy change is declined.               | -0                    |                   |

.

| JOHNSO<br>FINANCIAL GRO | )N<br>oup |                                                 |                   | Welcome, Kyle Kasbohm |                     |
|-------------------------|-----------|-------------------------------------------------|-------------------|-----------------------|---------------------|
| 슈 Home                  |           | < Back to Alerts                                |                   |                       |                     |
| 9 Message Center        |           |                                                 |                   |                       |                     |
| Transactions            | $\sim$    | Delivery Preferences                            |                   |                       |                     |
| 📱 Cash Management       | $\sim$    | EMAIL ADDRESS                                   |                   |                       |                     |
| Transfers               | $\sim$    | Email Address                                   |                   |                       |                     |
| Cocations               |           | email@email.com                                 |                   |                       |                     |
| III Reports             | $\sim$    |                                                 |                   |                       |                     |
| Account Services        | $\sim$    | PHONE NUMBER                                    |                   |                       |                     |
| ? Help                  |           | Country                                         |                   |                       |                     |
| ිදි Settings            | ~         | United States                                   |                   |                       |                     |
| → Log Off               |           | Phone Number                                    |                   |                       |                     |
|                         |           |                                                 |                   | Update contac         | t information for   |
|                         |           | SMS TEXT NUMBER                                 |                   | security alerts       | on this page. Click |
|                         |           | Message and data rates may apply. Expect 1 mess | sage/transaction. |                       | nyour updates.      |
|                         |           | Country                                         | L                 |                       |                     |
|                         |           | United States                                   | ~                 | /                     |                     |
|                         |           |                                                 |                   |                       |                     |
|                         |           | Phone Number                                    |                   |                       |                     |
|                         |           |                                                 |                   |                       |                     |
|                         |           | Agree To Terms                                  |                   |                       |                     |
|                         |           | Terms and Conditions                            |                   |                       |                     |
|                         |           |                                                 |                   | _                     |                     |
|                         |           | Cancel                                          | Save              |                       |                     |

| JOHNSON<br>FINANCIAL GROUP                                            |                                                                                                    | Welcome, Kyle Kasbohm                                                                           |
|-----------------------------------------------------------------------|----------------------------------------------------------------------------------------------------|-------------------------------------------------------------------------------------------------|
| Create and manage alerts for your a delay between when transactions o | ccounts. Enable/disable security alerts for account activity and edit delivery preferences for receiving alerts. Alerts are not i<br>ccur and when you receive an alert. | in real time, there may be a 🛛 🗙                                                                |
| Home                                                                  | Alerts                                                                                                    | + New Alert                                                                                     |
| Transactions      Cash Management                                     | ACCOUNT ALERTS (1)                                                                                                    | Account Alert<br>History Alert                                                                  |
| ☐ Transfers ~ ⊘ Locations                                             | When my Current Balance is less than \$5,000.00, send me an SMS text message (262555555)<br>COMMERCIAL CHECKING - ****7245                                               | Online Transaction<br>Alert<br>Reminder                                                         |
| Reports                                                               | Edit                                                                                                    |                                                                                                 |
| (?)     Help       (?)     Sertings                                   | SECURITY ALERTS (37) Edit Delivery Preferences                                                                                                    | If you are entitled to Approve<br>ACH and/or Wire transactions, we                              |
| Home Page Preferences                                                 | Alert me when an address is changed                                                                                                    | suggest you add an alert to let you<br>know when a transaction has been<br>drafted for approval |
| Security Preferences                                                  | Alert me when a recipient is added.                                                                                                    | Click +New Alert and select Online                                                              |
| Address Change                                                        | Alert me when a wire transfer is created.                                                                                                    | Transaction Alert                                                                               |
| User Roles                                                            | Alert me when an international wire transfer is created.                                                                                                    |                                                                                                 |
| Users                                                                 | Alert me when an external transfer is authorized.                                                                                                    |                                                                                                 |
| Accessibility                                                         | Alert me when a computer/browser is successfully registered.                                                                                                    | 8                                                                                               |

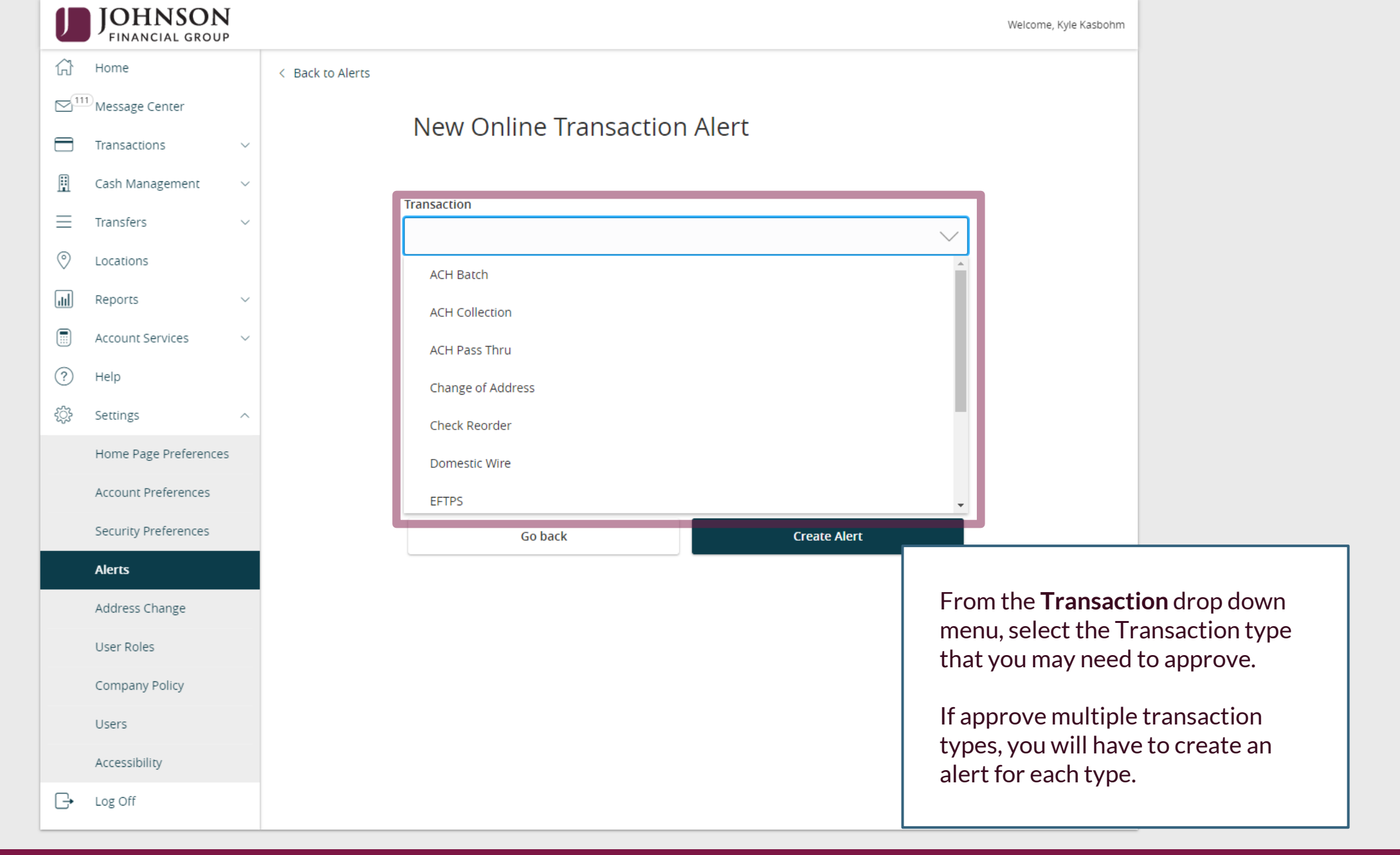

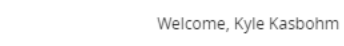

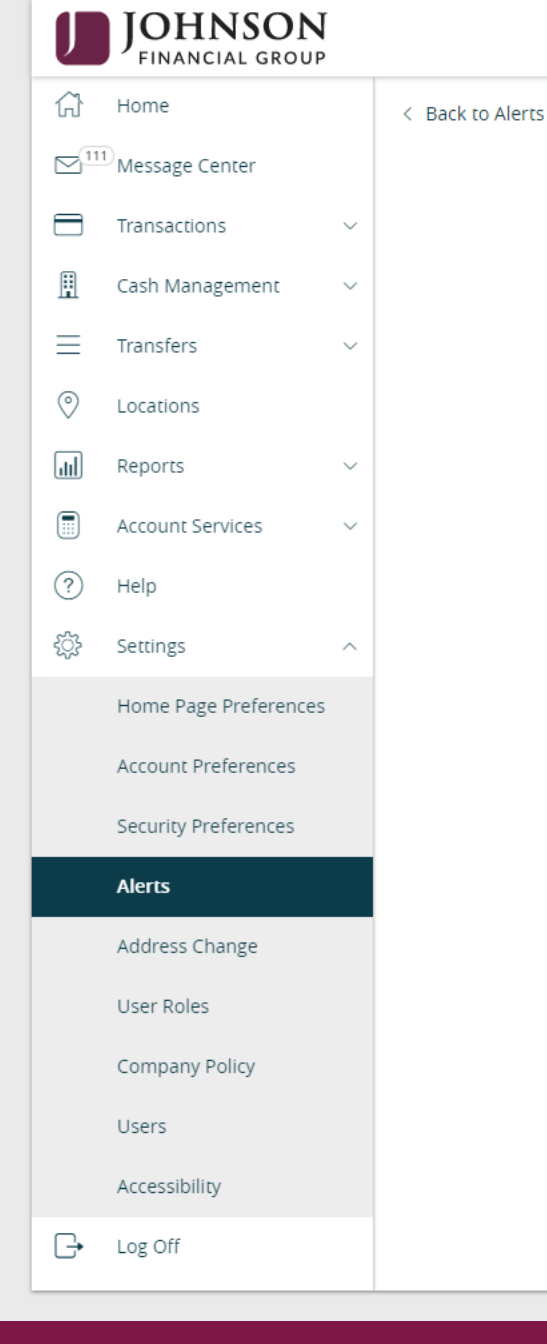

## New Online Transaction Alert

| Transaction |  |        |
|-------------|--|--------|
| ACH Batch   |  | $\sim$ |
|             |  |        |

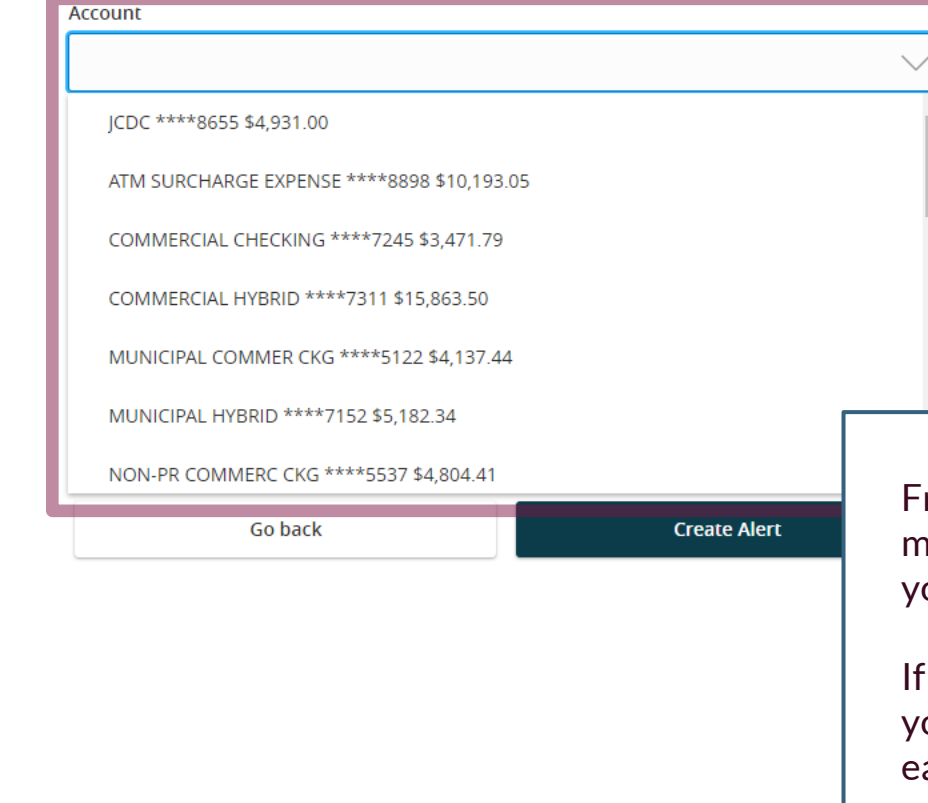

From the **Account** drop down menu, select the Account(s) that you may need to approve.

If approve for multiple accounts, you will need to add an alert for each account.

|            | JOHNSON                     |        |       |
|------------|-----------------------------|--------|-------|
| ŵ          | Home                        |        | < Bac |
|            | <sup>D</sup> Message Center |        |       |
|            | Transactions                | $\sim$ |       |
|            | Cash Management             | $\sim$ |       |
| $\equiv$   | Transfers                   | $\sim$ |       |
| $\bigcirc$ | Locations                   |        |       |
|            | Reports                     | $\sim$ |       |
|            | Account Services            | $\sim$ |       |
| ?          | Help                        |        |       |
| ्रि        | Settings                    | ^      |       |
|            | Home Page Preferences       |        |       |
|            | Account Preferences         |        |       |
|            | Security Preferences        |        |       |
|            | Alerts                      |        |       |
|            | Address Change              |        |       |
|            | User Roles                  |        |       |
|            | Company Policy              |        |       |
|            | Users                       |        |       |
|            | Accessibility               |        |       |
| G          | Log Off                     |        |       |

| < Back to Alerts |                                         |        |                     |               |
|------------------|-----------------------------------------|--------|---------------------|---------------|
|                  | New Online Transaction Alert            |        |                     |               |
|                  | Transaction                             |        |                     |               |
|                  | ACH Batch                               | $\sim$ |                     |               |
|                  | Account                                 |        |                     |               |
|                  | COMMERCIAL CHECKING ****7245 \$3,471.79 | $\sim$ |                     |               |
|                  | Status                                  |        |                     |               |
|                  |                                         | $\sim$ |                     |               |
|                  | Authorized                              |        |                     |               |
|                  | Cancelled                               |        |                     |               |
|                  | Drafted                                 |        |                     |               |
|                  | Failed                                  |        |                     |               |
|                  | Processed Go back Create Alert          |        |                     |               |
|                  |                                         | Биа    |                     |               |
|                  |                                         | sele   | ect <b>Drafted.</b> | op down menu, |
|                  |                                         |        |                     |               |
|                  |                                         |        |                     |               |
|                  |                                         |        |                     |               |

| FINANCIAL GROUP       |                                                                                                    |                                                                                                    |
|-----------------------|----------------------------------------------------------------------------------------------------|----------------------------------------------------------------------------------------------------|
| Home                  |                                                                                                    | <                                                                                                    |
| Message Center        |                                                                                                    |                                                                                                    |
| Transactions          | ~                                                                                                    |                                                                                                    |
| Cash Management       | ~                                                                                                    |                                                                                                    |
| Transfers             | ~                                                                                                    |                                                                                                    |
| Locations             |                                                                                                    |                                                                                                    |
| Reports               | ~                                                                                                    |                                                                                                    |
| Account Services      | ~                                                                                                    |                                                                                                    |
| Help                  |                                                                                                    |                                                                                                    |
| Settings              | ^                                                                                                    |                                                                                                    |
| Home Page Preferences |                                                                                                    |                                                                                                    |
| Account Preferences   |                                                                                                    |                                                                                                    |
| Security Preferences  |                                                                                                    |                                                                                                    |
| Alerts                |                                                                                                    |                                                                                                    |
| Address Change        |                                                                                                    |                                                                                                    |
| User Roles            |                                                                                                    |                                                                                                    |
| Company Policy        |                                                                                                    |                                                                                                    |
| Users                 |                                                                                                    |                                                                                                    |
| Accessibility         |                                                                                                    |                                                                                                    |
| Log Off               |                                                                                                    |                                                                                                    |
|                       | FINANCIAL GROUP         Home         Home         Message Center         Transactions         Cash Management         Transfers         Locations         Reports         Account Services         Help         Settings         Kount Preferences         Account Preferences         Address Change         User Roles         Company Policy         Users         Accessibility         Log Off | Pinancial groupHomeIMessage CenterITransactionsICash ManagementICash ManagementIIcash ManagementIIcash ManagementIReportsIAccount ServicesIBettingsIAccount PreferencesIAccount PreferencesIAddress ChangeIUser RolesICompany PolicyIUsersAccessibilityLog OffI |

Back to Alerts

| New Online Transaction Alert                                                                              |                                     |
|----------------------------------------------------------------------------------------------------|-------------------------------------|
| Transaction                                                                                               |                                     |
| ACH Batch                                                                                                 | Select your Alert Delivery Method.  |
| Account                                                                                                   | When completed, click <b>Create</b> |
| COMMERCIAL CHECKING ****7245 \$3,471.79                                                                   | Alert.                              |
| Status                                                                                                    |                                     |
| Drafted                                                                                                   |                                     |
| Alert Delivery Method       Email     Voice     SMS Text Message     SMS Text Message       Email Address | ecure Message Only                  |
| email@email.com                                                                                           |                                     |
| Go back Create Ale                                                                                        | ert                                 |
| Go back Create Ale                                                                                        | ert                                 |

Welcome, Kyle Kasbohm

## Thank You

## Additional Resources and Support

For additional resources, including "how-to" guides, please visit our online Client Resources page at <a href="https://www.johnsonfinancialgroup.com/client-resources">https://www.johnsonfinancialgroup.com/client-resources</a>

If further support is needed, please call our Treasury Management Support Center at 888.769.3796 or by email at <u>tmsupport@johnsonfinancialgroup.com</u>.

JohnsonFinancialGroup.com

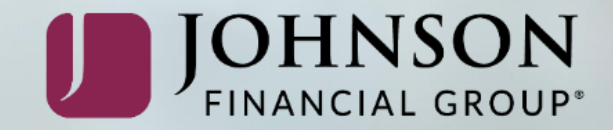